# NOVITUS

# Kasa fiskalna mająca postać oprogramowania SDF-3

Quick start – proces fiskalizacji

COMP S.A. ul. Jutrzenki 116, 02-230 Warszawa Oddział Nowy Sącz, NOVITUS - Centrum Technologii Sprzedaży, ul.Nawojowska 118, 33-300 Nowy Sącz Wsparcie techniczne kasy SDF-3: email:<u>sdf3@novitus.info</u>, tel. +48 18 444 00 63

### **SPIS TREŚCI**

| SPIS TREŚCI                                                    | 2  |
|----------------------------------------------------------------|----|
| Homologacja                                                    | 3  |
| Środowisko pracy                                               | 3  |
| Obowiązki podatnika - użytkownika Kasy                         | 3  |
| Fiskalizacja kasy SDF-3                                        | 4  |
| 1. Przegląd możliwości portalu inwestora.                      | 5  |
| 2. Rejestracja w portalu inwestora                             | 5  |
| 3. Fiskalizacja urządzenia.                                    | 8  |
| <ol> <li>Przypisanie kodu QR do fiskalizowanej kasy</li> </ol> | 13 |

### Homologacja

Novitus SDF-3 to specjalizowana kasa rejestrująca, mająca postać oprogramowania (popularnie: eKasa fiskalna), zwana dalej kasą. SDF-3 to kasa o zastosowaniu specjalnym, przeznaczona do prowadzenia ewidencji w urządzeniach do automatycznej sprzedaży towarów lub usług. Dokument homologacji znajduje się do pobrania np. z portalu klienta sdf3.novitus.pl.

Kasa współpracuje z urządzeniami do automatycznej sprzedaży, między innymi w zakresie świadczenia usług: mycia, czyszczenia samochodów i podobnych usług (PKWiU 45.20.30.0), w tym przy użyciu urządzeń obsługiwanych przez klienta, które w systemie bezobsługowym przyjmują należność w bilonie, :banknotach lub innej formie (bezgotówkowej).

### Środowisko pracy

Kasa przeznaczona jest do pracy w bezobsługowych myjniach.

Montażu dedykowanego do kasy wodoszczelnego wyświetlacza należy dokonać na stanowisku sprzedaży i umieścić go w miejscu widocznym dla użytkownika/klienta. Moduł elektroniczny kasy musi zostać podłączony wraz z wyświetlaczem. Należy instalować go w miejscu suchym, zabezpieczonym przed wpływem wilgoci. Zasilanie modułu: 12-24 V DC.

### Obowiązki podatnika - użytkownika Kasy

#### Obowiązki podstawowe

- Zapewnienie podłączenia kasy do Internetu (we własnym zakresie i na własny koszt) i połączenia z Centralnym Repozytorium Kas w celu poprawnego, automatycznego przesyłania danych z kasy.
- 2. Zaprogramowanie w kasie stawek VAT, zgodnie z wytycznymi Rozporządzenia oraz właściwe przypisanie ich do rejestrowanych usług.
- 3. Fiskalizacja Kasy przed rozpoczęciem prowadzenia ewidencji przy pomocy Kasy. (Fiskalizacja to proces fiskalnego aktywowania aplikacji obejmujący zgłoszenie Kasy do CRK, wymianę certyfikatów, nadanie numeru unikatowego i ewidencyjnego, wydanie raportu fiskalizacji oraz pobranie harmonogramu.)
- 4. Prowadzenie za pomocą Kasy ewidencji każdej czynności sprzedaży towaru lub usługi.
- 5. Wystawianie dobowego raportu fiskalnego w postaci cyfrowej po zakończeniu sprzedaży danego dnia nie później jednak, niż przed rozpoczęciem sprzedaży dnia następnego.
- 6. Wydrukowanie miesięcznego raportu fiskalnego za każdy zakończony miesiąc, zgodnie z wytycznymi Rozporządzenia.
- 7. Udostępnianie Kasy (wraz z urządzeniem, na którym jest zainstalowana) w celu kontroli jej pracy właściwym organom, na ich żądanie.
- 8. Przechowywanie numeru unikatowego (UN), seryjnego (FN) oraz ewidencyjnego także poza urządzeniem.

#### Ponadto, podatnika - użytkownikowi Kasy przypomina się:

- 1. Zabronione jest odłączenie kasy od sygnałów pochodzących z urządzenia do automatycznej sprzedaży.
- Wszelkie czynności związane z instalacją lub serwisowaniem Kasy (podłączanie przewodów, wpinanie/wypinanie złącz) muszą odbywać się na wyłączonym zasilaniu ogólnym. W przeciwnym razie możliwe jest uszkodzenie elementów elektronicznych Kasy.
- Jakakolwiek ingerencja (także przez osoby trzecie) w strukturę urządzenia niezgodną z dokumentacją techniczno-serwisową może spowodować nieodwracalną utratę danych. Utrata danych jest równoznaczna z utratą Kasy co skutkuje koniecznością zgłoszenia tego faktu do Naczelnika Właściwego Urzędu Skarbowego zgodnie z Załącznikiem nr 4 do Rozporządzenia.
- Jeżeli abonament nie będzie opłacany terminowo, to fiskalizacja wykonywanych transakcji zostanie zablokowana zgodnie z rozdziałem III pkt.17 Regulaminu korzystania z wirtualnej kasy fiskalnej SDF3.

### Fiskalizacja kasy SDF-3

Proszę pamiętać, że w przypadku kas wirtualnych za wszelkie czynności potrzebne do uruchomienia kasy - zgodnie z obowiązkami podatnika wymienionymi powyżej - jest odpowiedzialny podatnik (czyli właściciel myjni).

Fiskalizacja - która została opisana w niniejszej instrukcji jest zatem odpowiedzialnością tylko i wyłącznie podatnika.

**Serwisanci, instalatorzy również mogą dokonać fiskalizacji urządzeń podatnika** - jednakże, podatnik powinien mieć świadomość, że to na nim spoczywa cała odpowiedzialność.

# 1. Przegląd możliwości portalu inwestora.

W celu ułatwienia Państwu natychmiastowego wdrożenia w możliwości jakie oferuje portal inwestora, przygotowano krótki film instruktażowy przedstawiający najważniejsze funkcje: <a href="https://drive.google.com/drive/folders/1BQiX09dJUzV99gBP5KSMWtdMQAMibImc?usp=sharing">https://drive.google.com/drive/folders/1BQiX09dJUzV99gBP5KSMWtdMQAMibImc?usp=sharing</a>

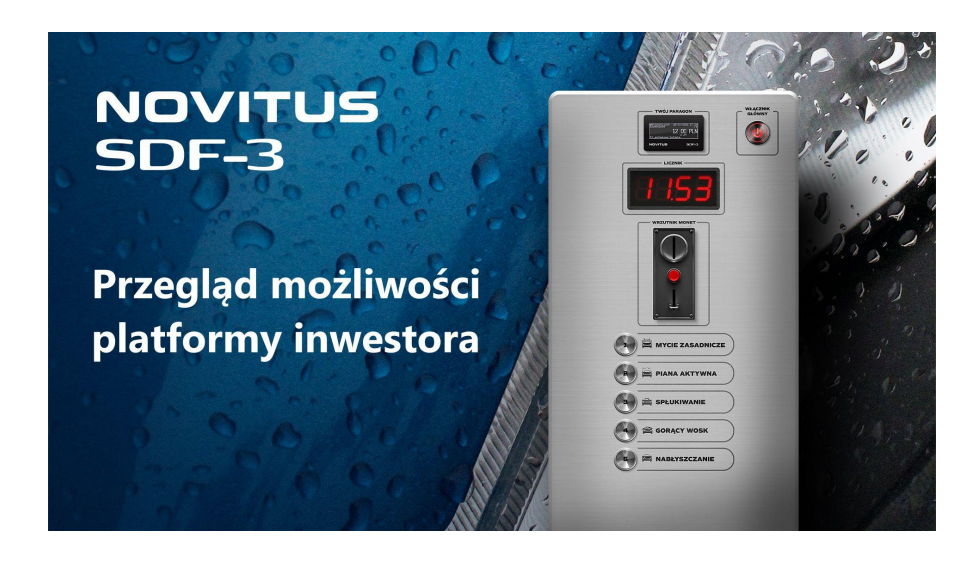

## 2. Rejestracja w portalu inwestora

Cały proces przedstawiono również na filmie instruktażowym: https://drive.google.com/drive/folders/1BQiX09dJUzV99gBP5KSMWtdMQAMibImc?usp=sharing

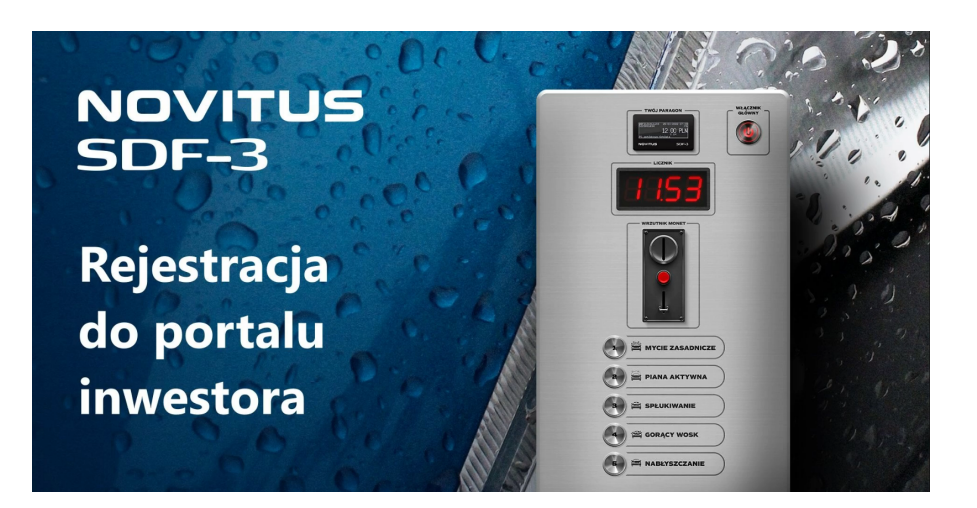

1. Wchodzimy na stronę internetową: sdf3.novitus.pl.

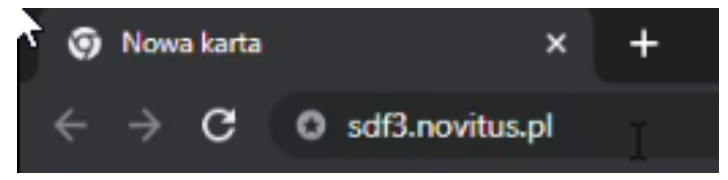

2. Klikamy przycisk "Zarejestruj się".

| ZALOGUJ SIĘ DO PANELU KLIENTA NOVITUS |                                         |  |  |  |
|---------------------------------------|-----------------------------------------|--|--|--|
|                                       |                                         |  |  |  |
|                                       |                                         |  |  |  |
| * Adres e-mail                        |                                         |  |  |  |
| admin@novitus.com                     |                                         |  |  |  |
| * Hasło                               |                                         |  |  |  |
|                                       | Ø                                       |  |  |  |
| Zaloguj się                           |                                         |  |  |  |
| Nie masz konta? Zarejentruj się       | Zapomniałeś hasła? <u>Resetuj hasło</u> |  |  |  |
|                                       |                                         |  |  |  |

3. Wprowadzamy dane naszej firmy i wciskamy "Dalej".

| ZAREJESTRUJ SIĘ D        | DO PANELU KLIEI     | ATA                |
|--------------------------|---------------------|--------------------|
| Firma                    | e<br>Administrator  | •<br>Potwierdzenie |
| *NIP<br>PL 5220001694    |                     |                    |
| * Nazwa firmy<br>Novitus |                     |                    |
| Ulica<br>Nawojowska      | Nr budynku          | Nr lokalu          |
| * Kod pocztowy * 1       | Miasto<br>Nowy Sacz |                    |
| Anuluj                   |                     | Dalej              |

4. Wprowadzamy dane niezbędne do logowania w przyszłości, jeśli zapoznaliście się Państwo z regulaminem i akceptujecie wszystkie jego postanowienia - klikamy przycisk "Zarejestruj się".

| ZAREJ                                                                | ESTRUJ SI                                                                | Ę DO PANELU KLIE                                                                   | NTA                |
|----------------------------------------------------------------------|--------------------------------------------------------------------------|------------------------------------------------------------------------------------|--------------------|
|                                                                      |                                                                          |                                                                                    |                    |
| Fir                                                                  | ma                                                                       | Administrator                                                                      | e<br>Potwierdzenie |
| Imię                                                                 |                                                                          | * Nazwisko                                                                         |                    |
| Jan                                                                  |                                                                          | Kowalski                                                                           |                    |
| Adres e-                                                             | mail                                                                     |                                                                                    |                    |
| kowals                                                               | ki@gmail.cor                                                             | n                                                                                  |                    |
| Numer t                                                              | elefonu                                                                  |                                                                                    |                    |
| +48                                                                  | 65123123                                                                 |                                                                                    |                    |
| * Hasło                                                              |                                                                          |                                                                                    |                    |
|                                                                      |                                                                          |                                                                                    | ø                  |
| * Powtórz                                                            | hasło                                                                    |                                                                                    |                    |
|                                                                      |                                                                          |                                                                                    | Ø                  |
| <ul> <li>Jestem<br/>OCRAN</li> <li>Zapozn</li> <li>Wyraża</li> </ul> | uprawniony do r<br>ICZONĄ ODPOW<br>ałem się z regula<br>m zgodę na loren | eprezentowania firmy '<br>IEDZIALNOŚCIĄ"<br>minem usługi<br>n ipsum dolor sit amet | Zavalanterul dia   |
| 1 OTDI                                                               |                                                                          |                                                                                    |                    |

5. Przechodzimy na konto mailowe podane w poprzednim kroku i klikamy w link aktywacyjny.

| ZAREJESTRUJ SI                               | Ę DO PANELU KLIE                                            | NTA                                      |
|----------------------------------------------|-------------------------------------------------------------|------------------------------------------|
| Firma                                        | Administrator                                               | Potwierdzenie                            |
|                                              | <mark>،</mark> گ                                            |                                          |
| Na Twój adres e-mai<br>rejestracji konta. Po | il wysłano link aktywacyjny<br>o jego kliknięciu będziesz m | celem dokończenia<br>rógł się zalogować. |
| Wyślij pono                                  | wnie e-mail Przejdź do                                      | logowania                                |

Konto jest już aktywne - możemy przejść do procesu fiskalizacji nowych urządzeń.

# 3. Fiskalizacja urządzenia.

Cały proces przedstawiono również na filmie instruktażowym: https://drive.google.com/drive/folders/1BQiX09dJUzV99gBP5KSMWtdMQAMibImc?usp=sharing

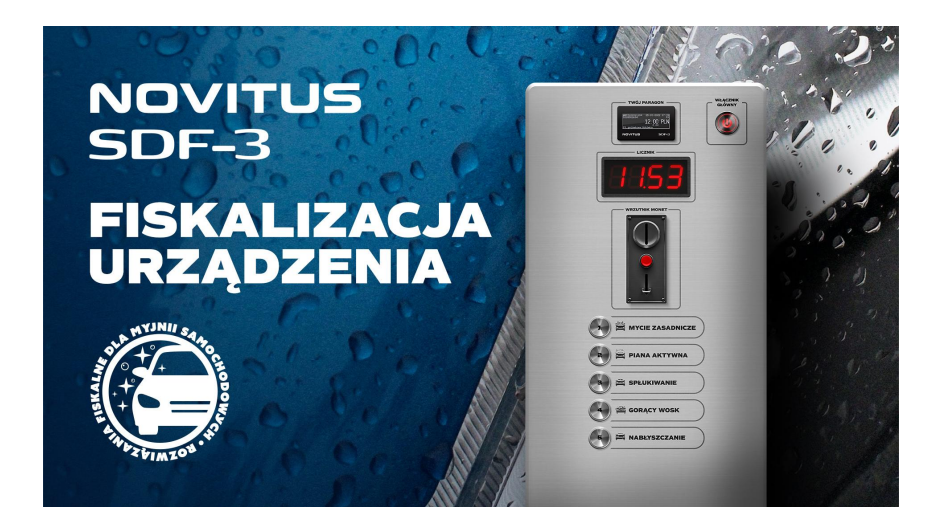

1. Na stronie sdf3.novitus.pl logujemy się wprowadzając dane podane w procesie rejestracji. Klikamy przycisk "Zaloguj się".

| ZALOGUJ SIĘ DO PANELU KLI              | ENTA NOVITUS                            |
|----------------------------------------|-----------------------------------------|
|                                        |                                         |
| * Adres e-mail                         |                                         |
| kowalski@gmail.com                     |                                         |
| * Hasło                                |                                         |
|                                        | ø                                       |
| Zaloguj się                            |                                         |
| Nie masz konta? <u>Zarejestruj się</u> | Zapomniałeś hasła? <u>Resetuj hasło</u> |

 Portal daje możliwość wprowadzenia dodatkowej ochrony przy logowaniu do aplikacji. Jeśli nie chcemy konfigurować dodatkowej ochrony - wciskamy przycisk "Przejdź do aplikacji".

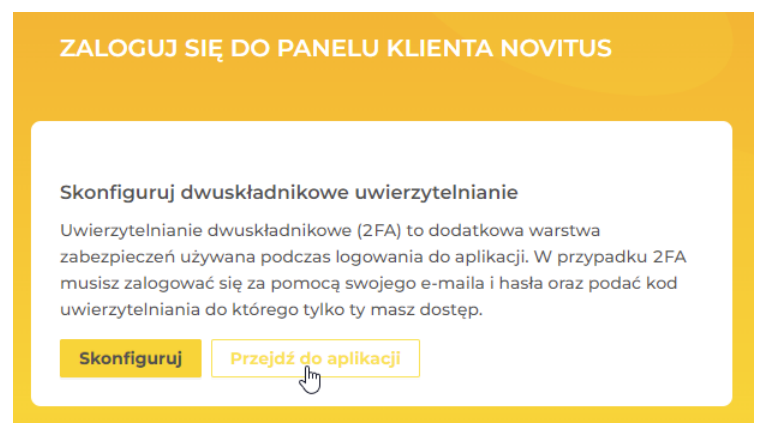

3. W celu dodania nowego urządzenia wciskamy przycisk "Dodaj urządzenie"

| NOVITUS        | LISTA URZĄDZEŃ I KAS FISKALNYCH |                             |     |        |                                               | Wróć na SuperAdmina | Wyloguj |
|----------------|---------------------------------|-----------------------------|-----|--------|-----------------------------------------------|---------------------|---------|
| . Urządzenia   | Dodaj urządzenie Szukaj         |                             |     |        |                                               |                     |         |
| Paragony       | Numer fiskalny / skrócony       | Stan fiskalizacji           | T G | rupa 🐨 | Adres                                         |                     |         |
| Raporty dobowe | WBF2101011525/IP0001            | ⊘ Fiskalna od 15.07.2022    |     |        | Nawojowska 118<br>33-300, Nowy Sącz           |                     | R       |
| Faktury (1)    | WBF2101011523/GC0001            | ⓒ Fiskalna od 12.07.2022    |     |        | Lwowska 11<br>33-300, Nowy Sącz<br>Id1<br>Id2 |                     | 2       |
| ∂ Kontakt      | WBF2101011522/IW0123            | 8 Niefiskalna od 12.07.2022 |     |        | Nawojowska 118<br>33-300, Nowy Sącz           |                     | R       |

4. Po prawidłowym podłączeniu kasy SDF-3 do internetu oraz skonfigurowaniu danego połączenia internetowego w aplikacji SDF-3 Konfigurator, na ekranie twojej kasy SDF3 pojawi się 6 znakowy Kod Urządzenia. Jest to identyfikator który pozwoli na sparowanie kasy z Twoim kontem w serwisie. Urządzenie może być sparowane tylko z jednym kontem klienta. Aby rozpocząć procedurę fiskalizacji wpisz kod urządzenia poniżej.

Kod urządzenia znajdziesz również na opakowaniu twojej kasy.

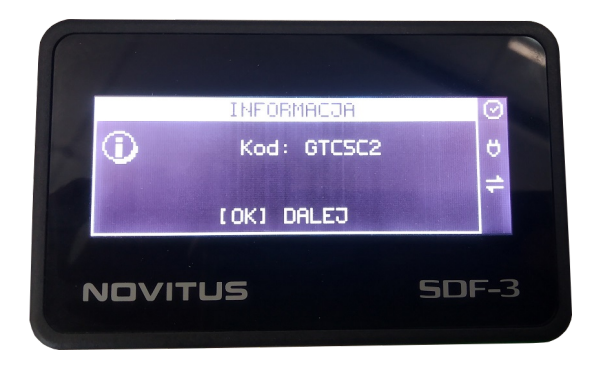

Komunikat "Pobieranie czasu. Proszę czekać..." - oznacza, że urządzenie nie jest połączone z internetem - proszę się upewnić czy połączenia są poprawne, jeśli tak - oznacza to, że w danej sieci zablokowano niektóre porty internetowe z których korzysta kasa SDF-3. Proszę skontaktować się z administratorem danej sieci w celu odblokowania odpowiednich portów.

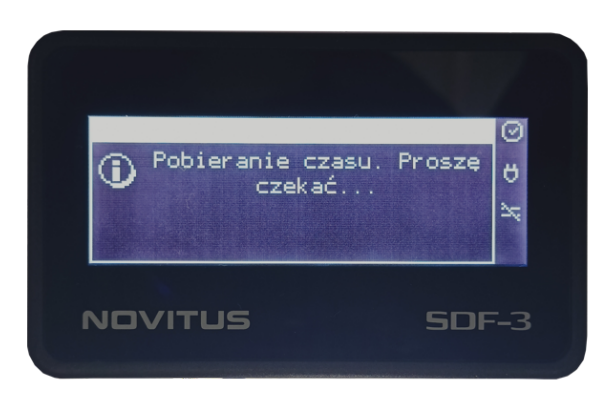

#### 5. Klikamy "Dalej"

| •<br>Urządzenie                                                                                                    | •<br>Weryfikacja | •<br>Stawki V | /AT         | Nagłówek                     | •<br>Fiskalizacja |
|----------------------------------------------------------------------------------------------------|------------------|---------------|-------------|------------------------------|-------------------|
| Po włączeniu Twojej kasy SDF3 na ekranie pojawi się 6 znakowy Kod Urządzenia. Jest to<br>identyfikator który pozwoli na sparowanie kasy z Twoim kontem w serwisie. Urządzenie może być<br>sparowane tylko z jednym kontem klienta. Aby rozpocząć procedurę fiskalizacji wpisz kod<br>urządzenia poniżej.<br>* Kod urządzenia<br>DUSO01 |                  | e być         | NIP         | 5220001694                   | 4                 |
|                                                                                                    |                  |               | Nazwa firmy | COMP SPÓŁI                   | KA AKCYJNA        |
|                                                                                                    |                  |               | Adres       | ul. Jutrzenki<br>02-230 Wars | 116<br>zawa       |
| Dalej                                                                                                    |                  |               |             |                              |                   |

6. Wprowadzamy kod SMS przesłany na nr telefonu podany w procesie rejestracji (punkt 4). Klikamy "Dalej".

| Urządzenie                                                            | Weryfikacja                                                 | Stawki V    | /AT         | Nagłówek                             | Fiskalizacja |
|-----------------------------------------------------------------------|-------------------------------------------------------------|-------------|-------------|--------------------------------------|--------------|
| Rozpoczynasz instalowania Wirtuz<br>stanowisko). Koszt miesięczny abc | alnej Kasy Novitus SDF3 (Abonament<br>onamentu to 39,00 PLN | jedno       | NIP         | 5220001694                           |              |
| Numer seryjny:<br>124C2B8510C4FBE271039DC32<br>B46.                   | 26DE9A7EBA7CB7838C234045A8(                                 | 0875318D4E5 | Nazwa firmy | COMP SPÓŁKA AKCYJN/                  | A            |
| * Kod SMS                                                             |                                                             |             | Adres       | ul. Jutrzenki 116<br>02-230 Warszawa |              |
| Dalej                                                                 |                                                             |             |             |                                      |              |

 Wybieramy urząd skarbowy pod który podlega nasza działalność gospodarcza, wybieramy właściwą stawkę VAT - jeśli jesteśmy płatnikiem VAT, dla myjni jest to zazwyczaj stawka 23%, jeśli jesteśmy zwolnieni z płacenia podatku VAT - jest to zazwyczaj stawka "ZW"

Wszelkie pytania odnośnie właściwej stawki VAT proszę kierować do Państwa księgowości.

Klikamy przycisk "Zapisz stawki".

| e<br>Urządzenie  | Weryfikacja  | Stawki VAT    | Nagłówek | Fiskalizacja |
|------------------|--------------|---------------|----------|--------------|
| * Urząd skarbowy |              | Zag(hz stawki |          |              |
| URZĄD SKARBOW    | /Y W JAWORZE | ~             | •        |              |
|                  |              |               |          |              |
| Symbol           | Wartość [%]  |               |          |              |
| A                | 23%          |               |          |              |
| В                | 8%           |               |          |              |
| с                | 5%           |               |          |              |
| D                | 0%           |               |          |              |
| Е                | ZW           |               |          |              |
| F                | 0%           |               |          |              |
| G                | 0%           |               |          |              |

8. Wprowadzamy nazwę firmy oraz **ADRES INSTALACJI URZĄDZENIA SDF-3** - czyli adres danej myjni, na której urządzenie będzie pracować.

| Urządzenie         | Weryfikacja             | Stawki VAT | Nagłówek | Fiskalizacja |
|--------------------|-------------------------|------------|----------|--------------|
| Nazwa firmy        |                         |            |          |              |
| Comp S.A.          |                         |            |          |              |
| Ulica              | Nr budynku              | Nr lokalu  |          |              |
| Jutrzenki          | 116                     |            |          |              |
| Kod pocztowy       | * Miasto                |            |          |              |
| 02-230             | Warszawa                |            |          |              |
| inia dodatkowa 1   |                         |            |          |              |
|                    |                         |            |          |              |
| inia dodatkowa 2   |                         |            |          |              |
|                    | I                       |            |          |              |
| Nagłówek graficzny |                         |            |          |              |
| 1 Wybierz          | and a different data in |            |          |              |
| Zapisz             | ozmiar pliku zomb.      |            |          |              |

9. Jeśli zapoznaliście się Państwo z regulaminem i akceptujecie wszystkie postanowienia - zatwierdzacie zgody i klikacie: "Potwierdzam i fiskalizuję".

| Urządzenie                                                                 | Weryfikacja                           | Stawki \    | /AT         | Nagłówek                             | Fiskalizacja |
|----------------------------------------------------------------------------|---------------------------------------|-------------|-------------|--------------------------------------|--------------|
| Skrócony numer seryjny:<br>GTC5C2                                          |                                       |             | NIP         | 5220001694                           |              |
| Numer seryjny:<br>124C2B8510C4FBE271039DC<br>5B46                          | 326DE9A7EBA7CB7838C234045A8           | D875318D4E  | Nazwa firmy | COMP SPÓŁKA AKCYJNA                  |              |
| Zapłacisz 31,45PLN za <b>25 dni</b> d<br>za każdy kolejny miesiąc.         | o końca okresu rozliczeniowego, poter | n 39,00 PLN | Adres       | ul. Jutrzenki 116<br>02-230 Warszawa |              |
| <ul> <li>Opłacenie subskrypcji</li> <li>Fiskalizacja urządzenia</li> </ul> |                                       |             |             |                                      |              |
| 🧹 Wyrażam zgodę na cykliczne                                               | e płatności kartą                     |             |             |                                      |              |

10. Komunikat, że fiskalizacja została zakończona i urządzenie otrzymało nr unikatowy oznacza, że kasa została prawidłowo zafiskalizowana i jest gotowa do ewidencji sprzedaży.

| vveryfikacja                       | Stawki V                                                                                         | /AT                                                                                   | Nagłówek                                                                                                    | Fiskalizacja                                                                                                    |
|------------------------------------|--------------------------------------------------------------------------------------------------|---------------------------------------------------------------------------------------|----------------------------------------------------------------------------------------------------|----------------------------------------------------------------------------------------------------|
|                                    |                                                                                                  | NIP                                                                                   | 5220001694                                                                                                    |                                                                                                    |
| ede9A7eBA7CB7838C234045A8          | 3D875318D4E                                                                                      | Nazwa firmy                                                                           | COMP SPÓŁKA AKCYJNA                                                                                                    | A                                                                                                    |
| końca okresu rozliczeniowego, pote | m 39,00 PLN                                                                                      | Adres                                                                                 | ul. Jutrzenki 116<br>02-230 Warszawa                                                                                                    |                                                                                                    |
|                                    |                                                                                                  |                                                                                       |                                                                                                    |                                                                                                    |
| na. Numer unikatowy urządzen       | ia to:                                                                                           |                                                                                       |                                                                                                    |                                                                                                    |
|                                    | !6DE9A7EBA7CB7838C234045Al<br>końca okresu rozliczeniowego, pote<br>na. Numer unikatowy urządzer | edDE9A7EBA7CB7838C234045A8D875318D4E<br>końca okresu rozliczeniowego, potem 39,00 PLN | I:6DE9A7EBA7CB7838C234045A8D875318D4E       Nazwa firmy         końca okresu rozliczeniowego, potem 39,00 PLN       Adres         ha. Numer unikatowy urządzenia to:       Status i i i i i i i i i i i i i i i i i i i | NIP       5220001694         Nazwa firmy       COMP SPÓŁKA AKCYJNA         końca okresu rozliczeniowego, potem 39,00 PLN       Adres       ul. Jutrzenki 116         Adres       o2-230 Warszawa |

🛃 Zapoznałem się z regulaminem usługi

Potwierdzam Miskalizuję

Od tej chwili każda wykonana na myjni usługa zostanie zarejestrowana w kasie fiskalnej i potwierdzona paragonem fiskalnym. Każdy paragon zostanie przesłany do Centralnego Repozytorium Kas

Kasa będzie rejestrować paragon po każdej transakcji zgodnie z konfiguracją dokonaną w aplikacji SDF-3Konfigurator i informacjami pochodzącymi od urządzenia myjni.

Proces zgłoszenia kasy fiskalnej dokonuje się automatycznie podczas fiskalizacji. Po zakończeniu procesu fiskalizacji nie ma więc wymogu przekazywania żadnych dodatkowych informacji o fakcie fiskalizacji do Urzędu Skarbowego.

### 4. Przypisanie kodu QR do fiskalizowanej kasy

Cały proces przedstawiono również na filmie instruktażowym: https://drive.google.com/drive/folders/1BQiX09dJUzV99gBP5KSMWtdMQAMibImc?usp=sharing

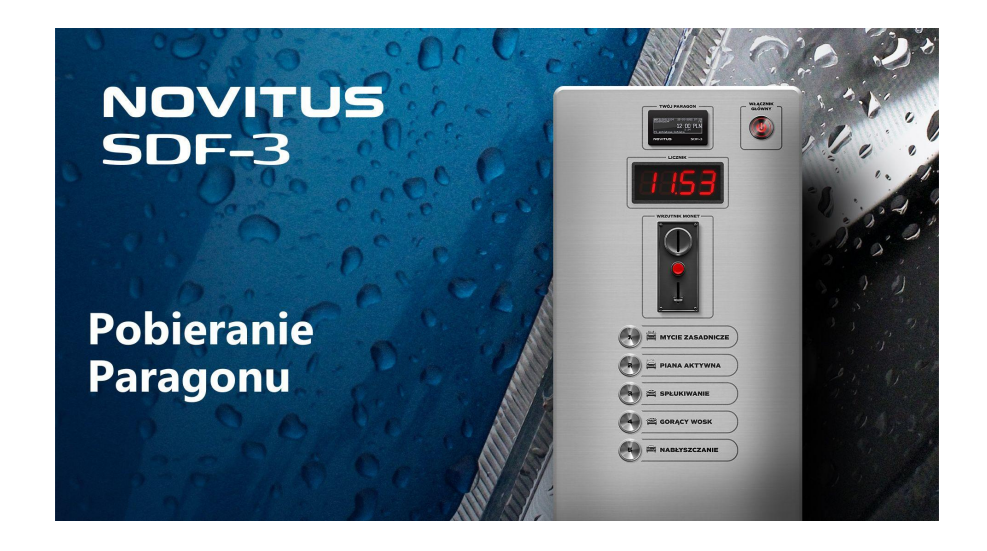

1. W portalu inwestora klikamy przycisk "Podgląd urządzenia".

| NOVITUS                | LISTA URZĄDZEŃ I KAS FISKALNYCH |                        |                                                       | Wró                      | ć na SuperAdmina | Wyloguj  |                  |
|------------------------|---------------------------------|------------------------|-------------------------------------------------------|--------------------------|------------------|----------|------------------|
| . Urządzenia           | Dodaj u                         | <b>urządzenie</b> Szuk | <aj< th=""><th></th><th></th><th></th><th></th></aj<> |                          |                  |          |                  |
| Paragony               | N                               | Numer fiskalny / skró  | ócony                                                 | Stan fiskalizacji        | Ŧ                | Grupa Po | dgląd urządzenia |
| Raporty dobowe         | + v                             | WBF2101011530/0        | 65715U                                                | ⊙ Fiskalna od 25.07.2022 |                  |          | 8                |
| dul Raporty miesięczne | + v                             | WBF2101011529/4        | 4SVH6X                                                |                          |                  |          | R                |
| Faktury (1)            | + V                             | WBF2101011528/         | WFA02R                                                |                          |                  |          |                  |
| 🞗 Konto klienta 👻      | + v                             | WBF2101011527/I        | LL00001                                               | @ Fiskalna od 25.07.2022 |                  |          | R                |
| 🤣 Kontakt              | + v                             | WBF2101011526/         | 4MYEIV                                                | @ Fiskalna od 21.07.2022 |                  |          |                  |
|                        | + v                             | WBF2101011525/I        | IP0001                                                | @ Fiskalna od 15.07.2022 |                  |          | R                |
|                        | ± v                             | WBF2101011523/0        | GC0001                                                | ⊘ Fiskalna od 12.07.2022 |                  |          | R                |

2. Następnie przechodzimy do zakładki "Kod QR".

| NOVITUS              | SZCZEGÓŁY URZĄDZENIA                                                         | Szymon Wańczyk<br>Administrator Wróć na SuperAdmina Wyloguj      |  |  |  |  |
|----------------------|------------------------------------------------------------------------------|------------------------------------------------------------------|--|--|--|--|
| ] Urządzenia         | Informacje Stawki VAT Nagłówek Status Tryb fiskalny                          | Kod QR                                                           |  |  |  |  |
| ∠ Paragony           | Numer seryjny AD1DBD97088A5E56D24279FC343A                                   | AD1DBD97088ASE56D24279FC343AD661B5AA0CD7CF9A19E6CE9E52AFF0000D9F |  |  |  |  |
| 🛄 Raporty miesięczne | Numer fiskalny         WBF2101011530           Numer skrócony         65715U | WBF2101011530<br>65715U                                          |  |  |  |  |
| R Konto klienta Y    | Rodzaj subskrypcji Abonament jedno stanowisko - 39.00 F                      | Abonament jedno stanowisko - 39.00 PLN                           |  |  |  |  |
| I Kontakt            | Grupa                                                                        | v                                                                |  |  |  |  |

3. Wprowadzamy kod QR z naklejki, którą otrzymaliśmy w pudełku.

| NOVITUS                                                                                                    | SZCZEGÓŁY URZĄDZENIA                                                                                                    | ZESKANUJ KOD QR<br>PRZED ROZPOCZĘCIEM PŁATNOŚCI |
|----------------------------------------------------------------------------------------------------|----------------------------------------------------------------------------------------------------|-------------------------------------------------|
| Urządzenia         ☑ Paragony         ☑ Raporty dobowe         ☑ Raporty miesięczne         ☑ Faktury (1)         ႙         Konto klienta         ✔         ✔         Kontakt | Informacje     Stawki VAT     Nagłówek     Status     Tryb fiskalny       • Kod QR       RTH002       C     Kod QR aktywny | Kod QR                                          |

Od tej chwili kasa jest sparowana z danym kodem QR.